# ログイン

ログイン

# 手順1 ホームページからログイン

| 個人のお客さま                                                                                                    | 法人のお客さま 林                                                                                                    | 朱主・投資家のみなさま                              | →ホーム → QSA → お問い合わせ → サイトマップ □ 採用供報 | 佐賀東信用組合ホームページ<br>(https://www.toshin.shinkumi.jp/)の<br>「 <b>ログイン」</b> ボタンをクリックします。 |
|----------------------------------------------------------------------------------------------------|----------------------------------------------------------------------------------------------------|------------------------------------------|-------------------------------------|------------------------------------------------------------------------------------|
| インターネットバンキング<br>リニュ                                                                                                    | 画面デザイン<br>ーアル!                                                                                                    |                                          | ログイン<br>初めてログインする方は<br>こちら M        | イ.電子証明書方式のお客様は <mark>手順2-1</mark> へ<br>ロ.ID・パスワード方式のお客様は <mark>手順2-2</mark><br>へ   |
|                                                                                                    | 従来の画面を全面リニューアルし、                                                                                                    | 画面の構成やボタンの配置                             | などが                                 |                                                                                    |
| □ 口座をひらく                                                                                                    | 従来の画面を全面リニューアルし、<br>変更となりました。<br>■ ためる・ふや                                                                                                    | 画面の構成やボタンの配置<br>す                        | などが インターネットバンキング お申し込み              |                                                                                    |
| <ul> <li>□ 回座をひらく</li> <li>・ 回座問題のご案内</li> <li>・ 総合回座</li> <li>・ 拧畜預金</li> </ul>                                                                         | 従来の画面を全面リニューアルし、<br>変更となりました。           ロためる・3/や           ・定調理金・           ・定調理金・           ・変調理金・                                                                                                    | 画面の構成やボタンの配置<br><b>す</b><br><sup>1</sup> | などが<br>インワーネットバンキング<br>お申し込み        | / 面面美麸 - 西                                                                         |
| <ul> <li>□ 回座をひらく</li> <li>・ 回座開設のご案内</li> <li>・ 総合回座</li> <li>・ 貯蓄預金</li> <li>□ かりる</li> </ul>                                                          | 従来の画面を全面リニューアルし、<br>変更となりました。<br>ロためる・3や<br>・定期預査<br>・強定信託<br>の こちに便利!                                                                                                    | 画面の構成やボタンの配響<br>す<br>B全<br>こ             | などが<br>インターネットバンキング<br>お申し込み        | 画面差替え要                                                                             |
| <ul> <li>□ 回座をひらく         <ul> <li>・ 回座開設のご案内</li> <li>・ 総合口座</li> <li>・ 貯斎預金</li> </ul> </li> <li>□ かりる         <ul> <li>・ 住宅ローン</li> </ul> </li> </ul> | <ul> <li>従来の画面を全面リニューアルし、<br/>変更となりました。</li> <li>ロためる・3かや</li> <li>・定期預金</li> <li>・短期預金</li> <li>・確立定期行</li> <li>・設定規算</li> <li>・確立定期行</li> <li>・設定規算</li> <li>・確立定期行</li> <li>・空間預金</li> <li>・電ご定期行</li> <li>・空間可金</li> <li>・空間可金</li> <li>・空間</li> <li>・空間</li>     &lt;</ul> | 画面の構成やボタンの配響<br>す<br>身全<br>て<br>ヽ<イジー)   | などが<br>インターネットバンキング<br>お申し込み        | 画面差替え要                                                                             |

### 手順2-1 ログイン(電子証明書方式のお客様)

| ログイン<br>電子証明書を約巻5の方は、「ログイン」ボタンを押して<br>ログインIDとログインバスワードでログインする場合は、<br>ただい家課程やのため、ワンタイムパスワードによる認証     | ください。<br>ログインIDとログインパスワードを入力の上、<br>はご利用になれません。               | 8L0001<br>ログインJ ボタンを押してください。 | <ol> <li>くログイン&gt;画面が表示されます。</li> <li>「電子証明書ログイン」ボタンをクリックし、クライアント認証ウィンドウに表示される証明書情</li> </ol>                                      |
|----------------------------------------------------------------------------------------------------|--------------------------------------------------------------|------------------------------|----------------------------------------------------------------------------------------------------|
| 電子証明書方式のお客様<br>ログイン<br>証明書を用されていない方、もしくは証明書を用意<br>例をれる方は、信子証明書所はポタンよの証明書<br>の気行を行ってください。<br>電子証明書発行 | ID・パスワード方式のお客様<br>ログインID<br>ログイン/スワード<br>ロ<br>ログイン/スワード<br>ロ |                              | 報を確認のうえ、該当の証明書を選択し、「OK」<br>ボタンをクリックしてください。<br>電子証明書ログイン<br>※. Windowsのバージョンにより、<br>クライアント証明ウィンドウの内容<br>が異なる場合がありますが、操作方<br>法は同じです。 |
| ログイン<br>電子証明書でログインされる方は、ログインID0<br>ログインパスワードを入力の上、「ログイン」ホ<br>ただいま課題中のため、ワングイムパスワードに                 | 0入力は不要です。<br>/タンを押してください。<br>よる部語はご利用になれません。                 | BLGI001                      | ② <ログイン>画面が表示されます。<br>「ログインパスワード」を入力して、 <b>「ログイン」</b><br>ボタンをクリックし、 <mark>手順3</mark> へ進みます。                                        |
| 認証項目<br>ログインパスワード 201                                                                               | 1000 日グイン                                                    |                              | ログインパスワード<br>ログイン                                                                                                    |

## **手順2-2** ログイン(ID・パスワード方式のお客様)

| ログイン                                                                                                   | BLGI001                                                             | ① <ログイン>画面が表示されます。                                                           |
|----------------------------------------------------------------------------------------------------|---------------------------------------------------------------------|------------------------------------------------------------------------------|
| 電子証明書をお待ちの方は、「ログイン」ホタンを使し<br>ログインIDとログインパスワードでログインする場合は<br>ただいは課題中のため、ワンタイム/スワードによる認                   | てください。<br>、ログインIDとログインパスワードを入力の上、「ログイン」ボタンを押してください。<br>証はご利用になれません。 | 「ログインID」、「ログインパスワード」を<br>入力して、 <b>「ログイン」</b> ボタンをクリックし、<br><b>手順3</b> へ進みます。 |
| 電子証明書方式のお客様<br>ログイン<br>証明書を現得されていない方、もしく日証明書を現実<br>何される方は、「電子証明書知行」ボタンより証明書<br>の別行を行ってください。<br>電子証明書解行 | ID・パスワード方式のお客様<br>ログインID<br>ログインIAフード<br>ログインIAフード<br>ロ             | ログイン I D<br>ログインパスワード                                                        |
|                                                                                                    | ログイン                                                                | ログイン                                                                         |

| スワード独制変更                                                    | <パスワード強制変更>画面が表示されま                                      |
|-------------------------------------------------------------|----------------------------------------------------------|
| ログインパスワード、及び確認用いてスワードの設定が必要です。<br>変更内容を入力し、「浜行」ボタンを押してください。 | ら、お客様任意の「ログインパスワード」、「研<br>パスワード」を入力し、 <b>「実行」</b> ボタンをクリ |
| ログインID                                                      | します。                                                     |
| ログインID hanakodt                                             | <パスワード変更結果>画面が表示れます                                      |
| ログインパスワード                                                   | 内容をご確認ください。                                              |
| R60074>/X7-K 00                                             |                                                          |
| 目前しいログインパスワードを2月入力してください。<br>入力 型 や角原音学を今62字は上12次字様内        | ※. パスワード強制変更画面が表示されない場<br><b>手順5</b> へ進みます。              |
| 両入力 😡 半角英数字記号6文字以上12文字以内<br>評価エラーメッセージ                      | ログインパスワード                                                |
| 確認用バスワード                                                    |                                                          |
|                                                             |                                                          |
| ※薪しい機略用バスワードを2回入力してください。                                    |                                                          |
| 入力     四     半角英数字記号6文字以上12文字以内     新しい確認用パスワード     20      | 確認用パスワード                                                 |
| 再入力 📑 半角荚数学纪号6文字以上12文字以内                                    |                                                          |
|                                                             |                                                          |

#### 手順4 トップページ画面

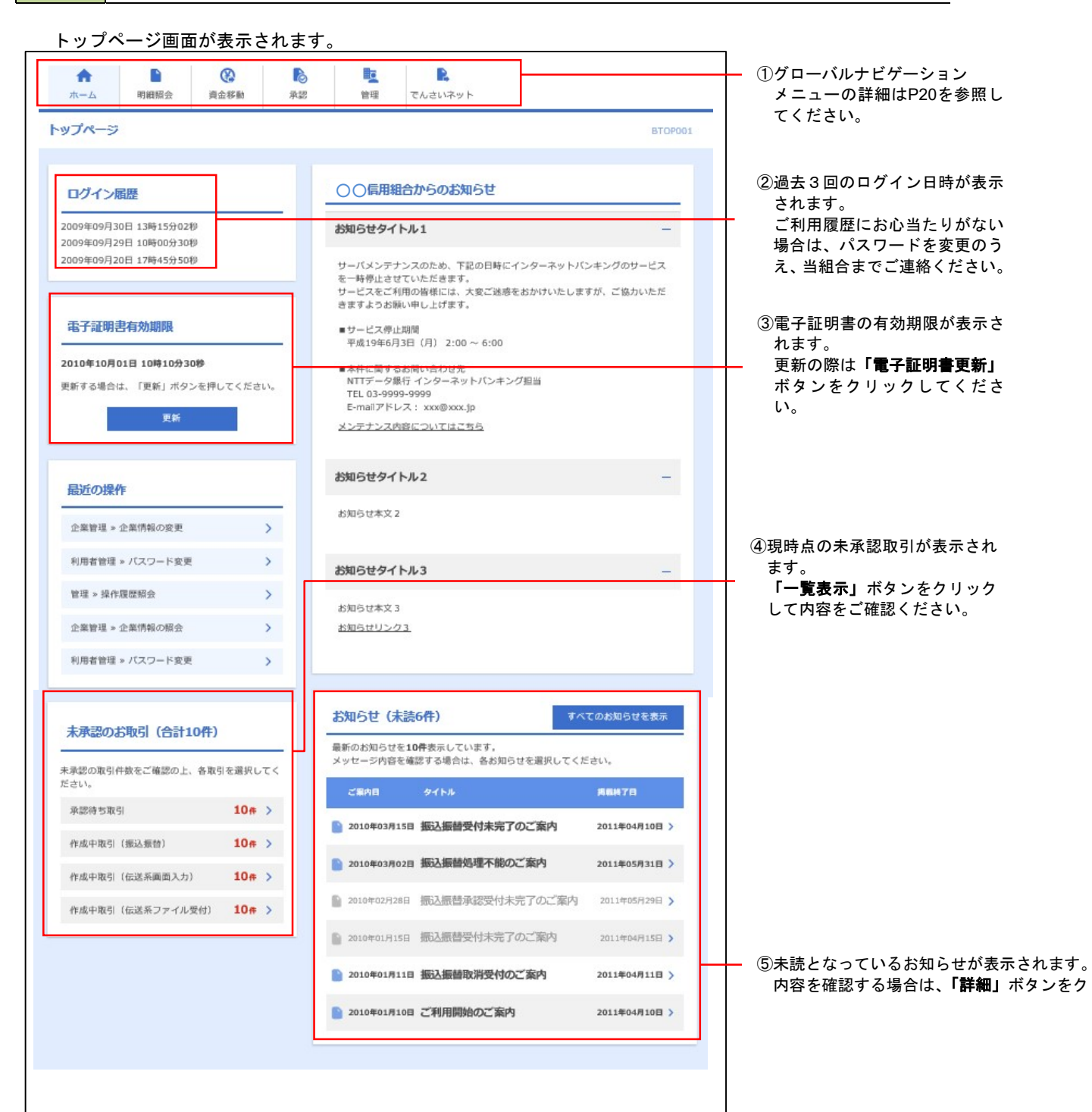

#### グローバルナビゲーションについて

| <b>A</b> |      |      | 0  |    |         |
|----------|------|------|----|----|---------|
| ホーム      | 明細照会 | 資金移動 | 承認 | 管理 | でんさいネット |

グローバルナビゲーションのメニューは次のとおりです。

各取引(メニュー)の操作につきましては、表に記載の参照頁をご覧ください。

|        | メニュー項目                        | メニュー概要                                                       | 頁    |  |
|--------|-------------------------------|--------------------------------------------------------------|------|--|
| 明細照会   | 残高照会                          |                                                              |      |  |
|        | 入出金明細照会                       | 企業が持つ口座への入金や出金情報の照会を行うことができます。                               | P26  |  |
|        | 振込入金明細照会                      | 企業が持つ口座への入金情報(振込入金明細)の照会を行うことができます。                          | P28  |  |
|        | 振込振替                          | 企業が持つ口座から他の口座への資金移動を行うことができます。                               | P29  |  |
| 資金移動   | 総合振込                          | 企業が持つ預金口座から、取引毎に振込先口座情報および、日付、金額を指定し、<br>複数の振込を一括で行うことができます。 | P51  |  |
|        | 給与・賞与振込                       | 企業が持つ預金口座から、指定した各社員の口座および、日付、金額を指定し、<br>振込を行うことができます。        | P55  |  |
|        | 税金・各種料金の払<br>込み<br>(Pay-easy) | 京都書(払込書)にPay-easy(ペイジー)マークが表示された<br>税金や各種料金を払込みいただけます。       | P86  |  |
| 承<br>認 | 承認                            | 各業務で確定された取引の依頼内容を確認し、取引の承認・差戻し・削除を行う<br>ことができます。             | P90  |  |
|        | 企業管理                          | 企業情報の照会などを行うことができます。                                         | P95  |  |
| 管理     | 利用者管理                         | 利用者情報の照会などを行うことができます。                                        | P99  |  |
|        | 操作履歴照会                        | ご自身または他の利用者が行った操作の履歴照会を行うことができます。                            | P112 |  |
| でんさい   | 電子記録債権へ                       | でんさいネットサービスを開始します。(ご契約者様のみ)                                  | P113 |  |